## Installations hjälp för HF Logg

- Hämta programmet från <u>www.sm5ugf.se</u> och klicka på .exe filen
- Låt installationen välja var programmet ska ligga
- Efter installationen ska datorn startas om efter omstart kan du få felmeddelande på 2 st. filer detta kan du Ignorera! nu kan du starta programmet
- Vid första start är det Viktigt! Att Öppna eller Välja Ny Logg från Arkiv menyn...
- Om du har använt HF Logg Multi tidigare ska du skapa en Ny Logg och sedan importera din tidigare logg från Arkiv Menyn Importera .HFD eller Adif fil som har skapats från tidigare verVLRQHU
- När importen är klar måste du ställa in Stations inställningarna Från Menyn Inställning Station... fyller du i uppgifterna som är Röd markerade sedan kan du även fylla i övriga uppgifter som du vill ha Spara inställningarna
- Placera ut fönstren som du vill ha dom på skärmen dessa sparas när programmet startas om
- Fortsätt sedan med övriga inställningar förval som ska göras det är bara att prova sig fram
- Det kommer en Hjälp fil så fort den är färdig.
- OBS!!! Det är viktigt att köra programmen som Administratör!

HF Logg SM5UGF Hans